# Real VNC

Software per l'assistenza remota Release 3.3.6

# Indice

| Installazione di Real VNC                       | 3 |
|-------------------------------------------------|---|
| Uso di VNC                                      | 6 |
| Come mettere in attesa VNC la prima volta       | 6 |
| Avvio di VNC                                    | 6 |
| Individuazione dell'indirizzo IP del proprio PC | 7 |

| Come mettere in attesa VNC le volte successive  | 7 |
|-------------------------------------------------|---|
| Avvio di VNC                                    | 7 |
| Individuazione dell'indirizzo IP del proprio PC | 8 |

## Installazione di Real VNC

Operazione da fare una sola volta!!

Fare doppio clic sul file vnc-3.3.6-x86\_win32.exe scaricato da internet se seguire le indicazioni

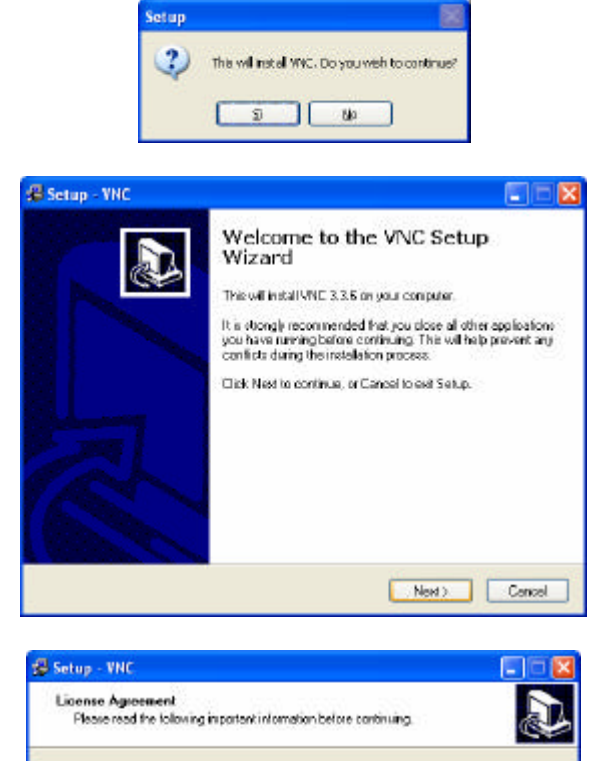

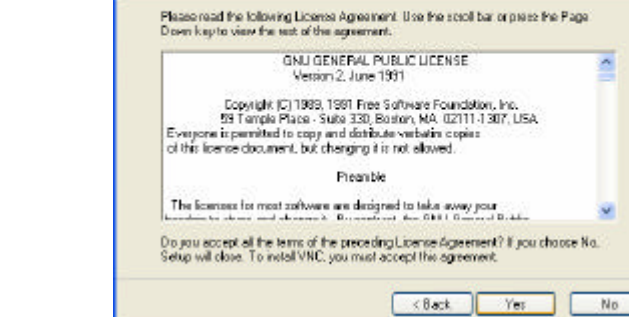

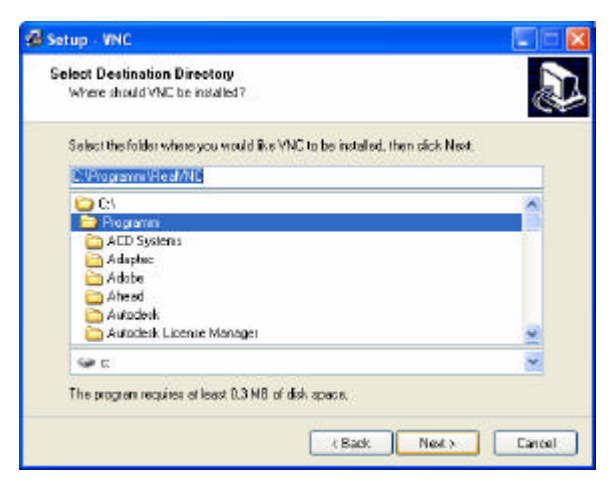

| Select Components<br>Which components should be in                  | stalled?                                                                 |
|---------------------------------------------------------------------|--------------------------------------------------------------------------|
| Select the components you want<br>install Click Next when you are r | to install, clear the components you do not want to<br>eady to pontinue. |
| Fullinstallation                                                    |                                                                          |
| VNC Sayar                                                           | <b>444 KB</b><br>208 KB                                                  |
|                                                                     |                                                                          |

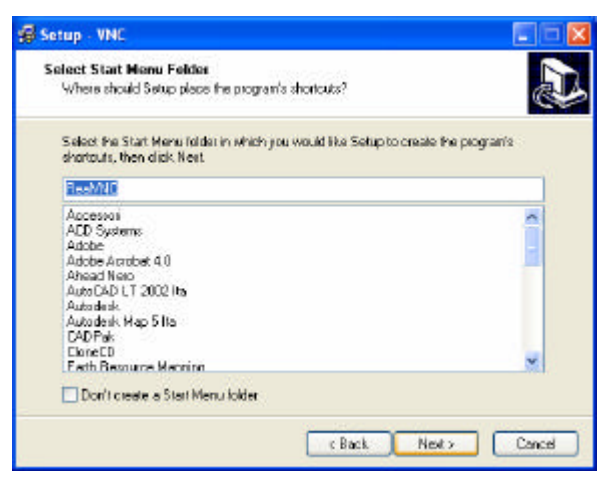

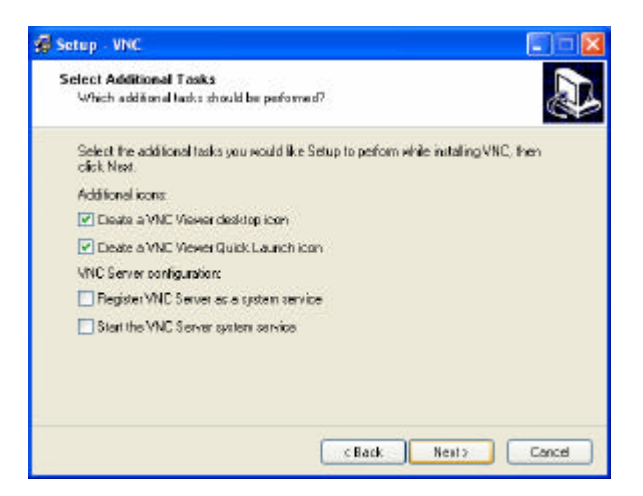

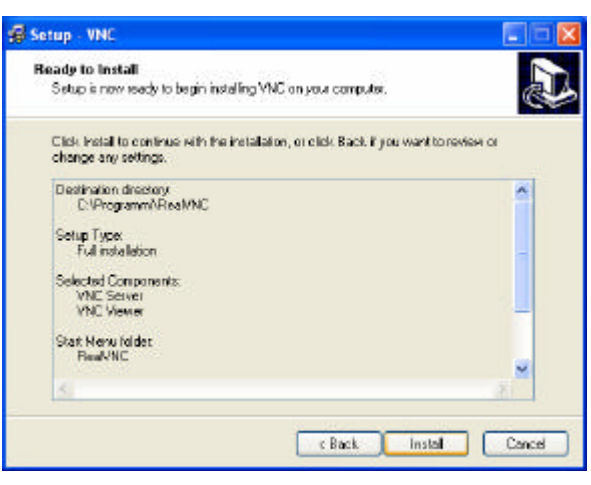

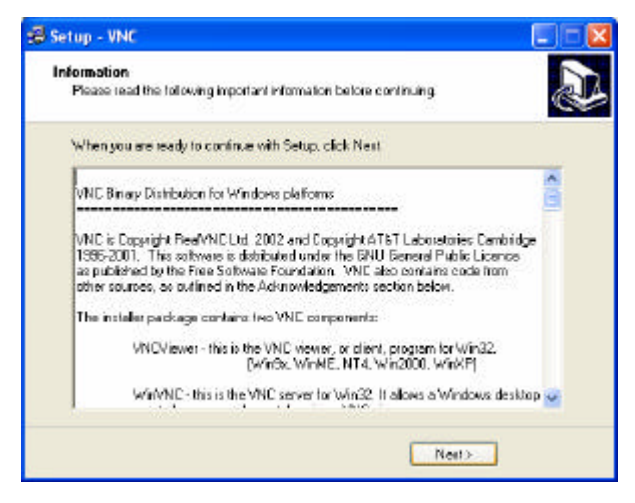

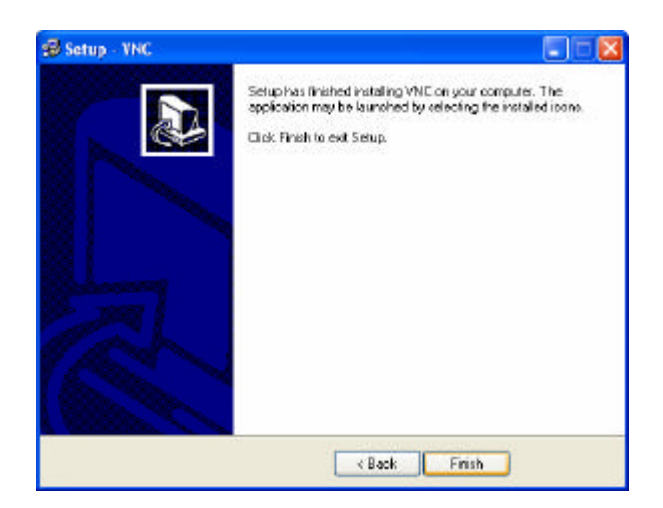

Installazione terminata!

## Uso di VNC

Il programma RealVNC permette ai nostri tecnici di connettersi al vostro PC e di visualizzare il vostro desktop sul proprio pc al fine di fornire assistenza diretta.

Per fare in modo che il nostro tecnico si possa connettere al vostro pc si devono realizzare le seguenti tre condizioni:

- Che il programma VNC venga messo in attesa
- Che il nostro tecnico sia messo a conoscenza della password di accesso
- Che il nostro tecnico sia messo a conoscenza dell'indirizzo IP del vostro PC, connesso in internet; ogni volta che vi connettete in internet al vostro PC viene assegnato un indirizzo IP diverso.

#### Come mettere in attesa VNC la prima volta

#### Avvio di VNC

| WinVNC: Current User Properties                                                                                                    |                                                                                                    |
|----------------------------------------------------------------------------------------------------|----------------------------------------------------------------------------------------------------|
| Incoming Connections     Accept Sockel Connections     Password     Implay Number:     The Connection     When Last Clerk Disconnects     Po Nothing | Connection Settings     Disable Remote Kepboard & Pointer     Disable Local Kepboard & Pointer     Remove Desktop Wellpaper      Update Handing     Polifeit Screen     Polifeit Screen     Polifeit Scre |
| C Lock Workstation                                                                                                    | OK Apply Cascal                                                                                                    |

Start ... Programmi ... RealVNC ... Run VNC Server

Appare questa finestra di dialogo nella quale è necessario inserire una password.

#### Individuazione dell'indirizzo IP del proprio PC

Avviare Internet Explorer e digitare <u>http://www.ies.it/ip</u> nella barra degli indirizzi in modo da far apparire una schermata simile alla seguente che contiene <u>l'indirizzo ip che varia di volta in volta</u>.

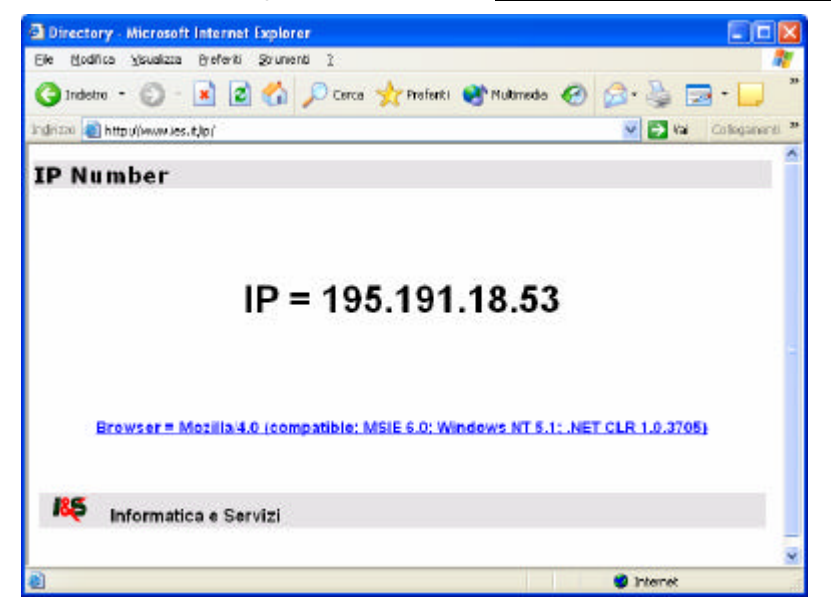

Questo indirizzo va comunicato al tecnico per dargli modo di accedere al computer.

#### Come mettere in attesa VNC le volte successive

#### Avvio di VNC

Start ... Programmi ... RealVNC ... Run VNC Server

In questo caso non appare più la finestra di dialogo vista al punto precedente ma appare soltanto un'icona di VNC accanto all'orologio del computer in basso a destra.

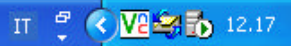

Se non ci si ricorda la password inserita alla prima connessione oppure la si vuole cambiare, portare

il cursore sopra l'icona di VNC premere il pulsante destro, scegliere **Properties** in modo far riapparire la finestra di dialogo visualizzata alla prima connessione.

| WinVNC: Current User Properties                              |                                                                                      |
|--------------------------------------------------------------|--------------------------------------------------------------------------------------|
| Incoming Connections  Accept Sacket Connections  Connections | Connection Settings                                                                  |
| Display Number:                                              | Unable Local Keyboard & Ponter     Remove Decktop Walpaper                           |
| Enable Java Viewer                                           | Update Handling<br>IT PollFullScreen IV PollConsole<br>Windows Only                  |
| Lock Workstation     Logoff Workstation                      | Pol Foreground Window     Pol On Event     Received Drip     Pol Window Under Cursor |
|                                                              | QK éppin Cancel                                                                      |

#### Individuazione dell'indirizzo IP del proprio PC

Avviare Internet Explorer e digitare <u>http://www.ies.it/ip</u> nella barra degli indirizzi in modo da far apparire una schermata simile alla seguente che contiene <u>l'indirizzo ip che varia di volta in volta</u>.

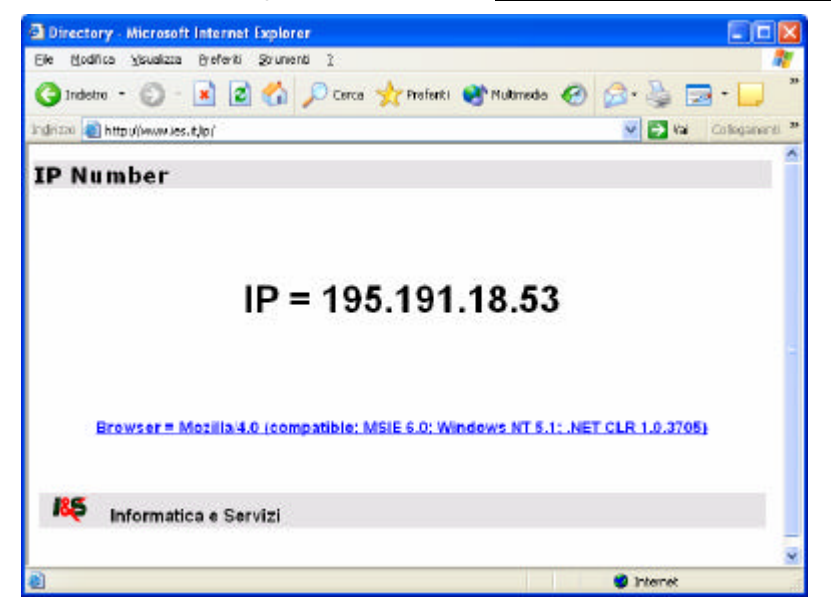

Questo indirizzo va comunicato al tecnico per dargli modo di accedere al computer.